JADE の使用例(3) プロファイルフィッティング2 詳細編

手動でプロファイルフィッティングを行う場合

●プロファイル関数の選択

プロファイルフィッティングを行うときに、プロファイル関数を以下の候補の中から選択 できます。一般的に、尖ったピークトップと長い裾野を持つピークには Pearson-VII が適し ています。一方、より丸みのあるトップを持つピークには、擬 Voigt(Pseudo-Voigt)が適し ています。

- ・擬 Voigt (Pseudo-Voigt)
- Pearson-VII
- ・FCI モデル (FCI-Model)

·分割 Pearson VII (Split-Pearson)

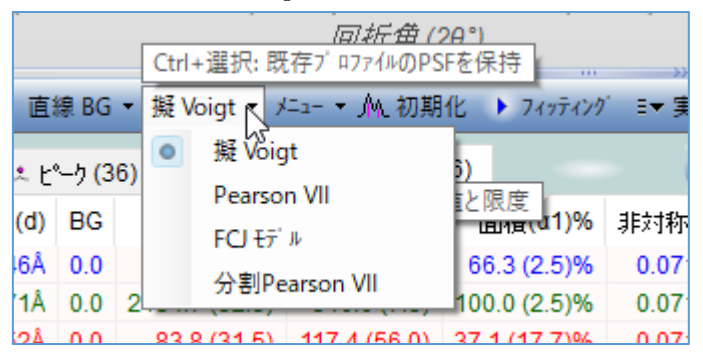

●パラメータの制約、固定、共有

プロファイルフィッティングのツールバーの「メニュー」ボタンから、フィッティングパラ メータの数(自由度)を減らすことができます。例えば、同じセグメント内でプロファイルを 制約をかけたり、いくつかのパラメータ(例えば非対称性のパラメータ)を共有することによ り行えます。

具体的には、下図のように統一メニューからパラメータを共有する設定を行ったり、「プロファイルの制限」サブメニューでそれらのパラメータ範囲を制限することができます。

|    | 2                              | 直線 BG ▼                | 擬 Voigt 🝷  | у́⊒а-            | - 🕂 初期化 🕨 フィッテ       | イング | 💵 実行 😂 RIR 💆 IPC | 2 🛛       | 2 結                | 晶子      | ×     | et 🚉 🖇   | ia 🖪 🖉  | )-I <u>-</u> |
|----|--------------------------------|------------------------|------------|------------------|----------------------|-----|------------------|-----------|--------------------|---------|-------|----------|---------|--------------|
|    | スキャン                           | <mark>(1)  </mark> 最近の | 177111 🗳   |                  | Kα2有り                |     | 分率(s) = 0.5      | <u></u> 1 | η <mark>(</mark> 6 | i) (    | その他   | : Δ2θ±0. | 20° 3 🎸 | 2/1          |
| #  |                                | 回折角 <mark>(°)</mark>   |            |                  | Ka1/a2 比<br>Ka2/a1 梔 |     | 非対称性 = 0.0       |           | 1)                 | 面積      | (α1)% | 非対称1     | 形状因子    |              |
| 1  | 54.0                           | 076 (0.002)            | 1.6945 (0. | _                | True The             | -   | 角度 = ±0.5°       | J.        | 1)                 | 66.3 (  | 2.5)% | 0.071    | 1.000v  | 0.           |
| 2  | 54.3                           | 336 (0.001)            | 1.6870 (0. | 1                | 非対称を統一               |     | FWHM = 3.0°      |           | 3) 1               | 100.0 ( | 2.5)% | 0.071    | 0.527v  | 0            |
| 3  | 54.4                           | 420 (0.245)            | 1.6846 (0. |                  | 形状因子を統一              |     | 非动称性 = +0.95     | Ē.(       | )) 3               | 37.1 (1 | 7.7)% | 0.071    | 0.541v  | 1.           |
| 4  | 55.0                           | 085 (0.023)            | 1.6658 (0. |                  | FWHM を統一             |     |                  | 2         | 2)                 | 10.1 (  | 4.5)% | 0.071    | 0.473v  | 0.           |
| 5  | 56.                            | 642 (0.002)            | 1.6237 (0. | <b>#</b>         | プロファイルの制服 ℕ ▶        |     | 非対称を回定           | 23        | 3)                 | 38.4 (  | 1.3)% | 0.071    | 1.000v  | 0.           |
| 6  | 57.5                           | 585 (0.005)            | 1.5993 (0. | <br>  # <b>b</b> |                      |     | 現在のピーク           | .7        | 7)                 | 10.8 (  | 0.8)% | 0.071    | 0.747v  | 0.           |
|    |                                |                        |            | 1                |                      | -   | ラインマーカー          |           |                    |         |       |          |         |              |
| ◆現 | ●現在のウィントウサイス?{Width=1344 📐 火ニュ |                        |            |                  | 火ューを表示 →             | ١   | ∿ルフ°トヒ°ック        |           | ()                 | Å2. 🗖   |       | <5.632°> | δ=0.02° | =(           |

パラメータを固定する場合は、「プロファイル」タブのリストの中で1つまたは複数の対象 となるプロファイルを選択、右クリックし、「変数を固定」サブメニューから設定できます。

|       | 😰 🛛 直線 BG 🔻                 | 擬 Voigt ▼ ソニュ- ▼ ᠕ 初 | 期化 🕨 フィッティング 💷 🗄    | 見行 🔇 | 🕒 RIR 🔽 IPC 🖄 結晶子 | × =•     |
|-------|-----------------------------|----------------------|---------------------|------|-------------------|----------|
| •     | スキャン <mark>(1)</mark>   最近の | 17ァイル 🗳 相リスト (0) 🛅   | リストを11℃<br>リストを1255 | ~    |                   | その他に     |
| #     | 回折角(°)                      | d(Å) 🛓 🔜             |                     |      | 高さ 🕺              | ູ້ 1)% ູ |
| 1     | 54.076 (0.002)              | 1.6945 (0.0001) 5    | 기지만전니(2月) ~~        |      | FWHM H            | 5)%      |
| 2     | 54.336 (0.001)              | 1.6870 (0.0001) 54   | -C 77 XF            | -    | Lorentz因子         | 5)%      |
| 3     | 54.420 (固定)                 | 1.6846 (固定) 54 🛼     | それを除く               | ~    | 非対称性              | 7)%      |
| 4     | 55.085 (0.023)              | 1.6658 (0.0013) 5    | プロファイルを除去           |      | 非晶質ピーク            | 5)%      |
| 5     | 56.642 (0.002)              | 1.6237 (0.0001) 5    | 変数を固定               | Int  |                   | _3)%     |
| 6     | 57.585 (0.005)              | 1.5993 (0.0002) 51   |                     |      | 平坦な」東部をスキッアー      | 8)%      |
| ×447# |                             | (775t                |                     | _    | FWHM を指定 …        | 2        |
| 準価    | かできました …                    |                      | 列をリスト ▶             |      | ピーク位置を指定          | < <:     |

●飽和ピークへの対処

イメージングプレートのようなデータソースから飽和ピークのフィッティングを行う場合、 「面積%」より後ろの列で右クリックし、「平坦な頂部をスキップ…」を選びます。ピーク トップの範囲を入力するダイアログが表示され、飽和ピークに対処できます。

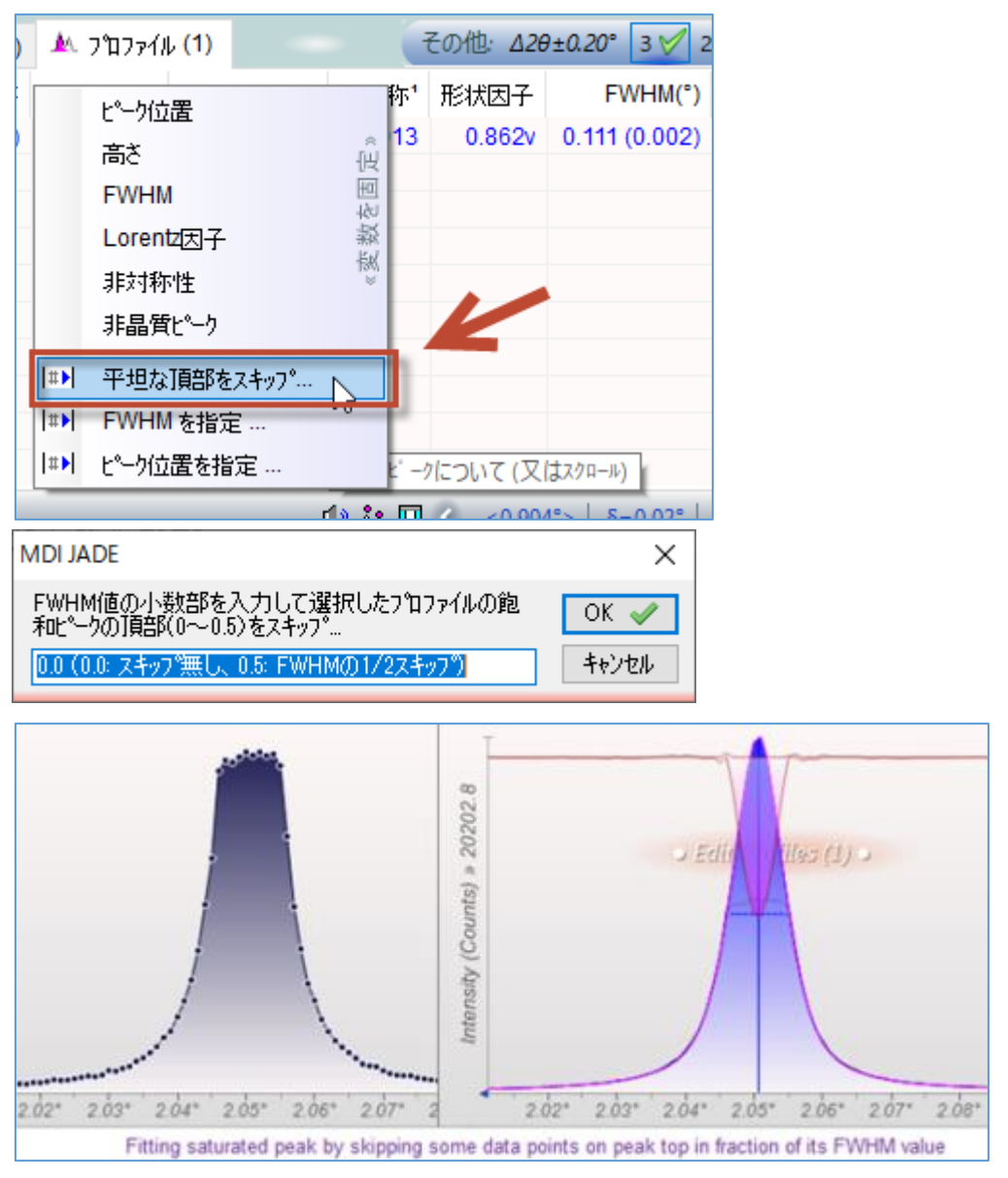